# AWS アカウントの作成

#### 以下の URL より AWS アカウントを作成してください。

https://aws.amazon.com/jp/

| aws                 |                                                                            | 全すぐ毎約サインアルプッ |
|---------------------|----------------------------------------------------------------------------|--------------|
| 製品 ソリューション 料金 ドキュメン | ロネビョン・スペート・オークパート・ ロネ語・ アパリント・<br>レト 学習 パートナー AWS Marketplace カスタマー支援 イベント | さらに詳しく見る Q   |
|                     |                                                                            |              |

ページ右上の「今すぐ無料サインアップ」ボタンよりサインアップ画面へ移動します。

# ステップ1: ログイン情報の登録

| AV | VSアカワントの作成                                        | _ |  |
|----|---------------------------------------------------|---|--|
| E  | メールアドレス                                           |   |  |
|    | hanayama@gmail.com                                |   |  |
| )  | ペスワード                                             |   |  |
| 2  |                                                   |   |  |
| )  | ペスワードの確認                                          |   |  |
| 3  |                                                   |   |  |
| A  | WS アカウント名 🛛                                       |   |  |
| 4  | TARO HANAYAMA                                     |   |  |
|    | 続行                                                |   |  |
| 既  | 存の AWS アカウントでログイン                                 |   |  |
|    | 2020 Amazon Web Services, Inc. or its affiliates. |   |  |
| A  | l rights reserved.                                |   |  |

最初に AWS アカウントのログイン ID となるメールアドレスとログインパスワードを登録します。表示されたページが 「日本語」でない場合、ページ右上の言語選択ボックスより「日本語」を選択後、サインアップを行ってください。 ① Eメールアドレス

AWS へのログイン ID に利用したいメールアドレスを設定します。

② パスワード

AWS へのログイン時に使用するパスワードを設定します。

③ パスワードの確認

もう一度同じパスワードを入力します。

※パスワードは8文字以上で大文字、小文字、数字、記号のうち3種類以上を使用して、AWS アカウント名やメールアドレスと同じにならないようにしてください。

④ AWS アカウント名

テキストボックスに、お客様のお名前を半角アルファベットで入力します。 ※アカウント名はログイン後、アカウント設定にて変更することが可能です。 入力後、「続行」ボタンをクリックします。 ステップ 2: 連絡先情報を入力

|            | すべてのフィールドは必須です。                                                                                 |
|------------|-------------------------------------------------------------------------------------------------|
| アカウントの種類を  | 選択し、次のフィールドに連絡先の詳細を入力してください。                                                                    |
| (1)<br>(2) | アカウントの種類 🛛<br>〇 プロフェッショナル 🍥 パーソナル<br>フルネーム<br>TARO HANAYAMA                                     |
| 3          | 電話番号<br>09012345678<br>国/地域                                                                     |
| (4)        | 日本 ✓ アドレス 55.5 Vatering                                                                         |
| 6          | #A1005<br>市区町村                                                                                  |
| 0          | Shinjuku-ku<br>都道府県または地域                                                                        |
| (8)        | Tokyo-to<br>郵便番号                                                                                |
| (1)        | <ul> <li>IND-0004</li> <li>AWS カスタマーアグリーメントの諸条<br/>件を確認済みで、同意する場合はここを<br/>チェックしてください</li> </ul> |
|            | アカウントを作成して続行                                                                                    |

次にお客様情報を登録します。入力欄には、すべて「半角アルファベットおよび半角数字」 で正しい情報を入力してく ださい。

① アカウントの種類 (必須)

法人利用であれば、「プロフェッショナル」、個人利用であれば「パーソナル」を選択します。

② フルネーム (必須)

お客様のフルネームを入力します。

※アカウントの種類で「プロフェッショナル」を選択した場合はフルネームの下に会社名入力欄が表示されますので会社 名を入力します。 ③ 電話番号(必須)
 お客様のお電話番号をハイフン・記号なしで入力します。(必須)
 (例:0312345678)
 ※この後 SMS 認証による本人確認が行われますので、必ず SMS または音声通話が受信可能な電話番号を入力して
 ください。

④ 国(必須)「日本」を選択します。

⑤ アドレス (必須)
 お客様のご住所の番地を入力します。
 (例:55-5 Yotsuya)

⑥ マンション名、部屋暗号(必須)お客様のお住まいのマンション名、部屋番号を入力します。(例: #A1005)

⑦ 市区町村(必須)
 お客様のご住所の市区町村名を入力します。
 (例:Shinjuku-ku)

⑧ 都道府県または地域(必須)
 お客様のご住所の都道府県名を入力します。
 (例:Tokyo-to / Tokyo)

⑨ 郵便番号: お客様のご住所の郵便番号をハイフン付きで入力します。(必須)(例:153-0064)

⑩ 利用規約の同意(必須)「AWS カスタマーアグリーメント」(利用規約)にチェックを入れます。

「アカウントを作成して続行」ボタンをクリックします。

次にお支払い情報の登録を行います。お支払い情報には、お客様の有効なクレジットカードまたはデビットカードが必要 です。クレジットカード、デビットカード共に Visa、MasterCard、American Express、Discover、JCB、などほぼ すべてのカードが利用可能です。

すべてのフィールドは必須です。 お客様の支払い情報は、お客様の本人確認のために使用し、 AWS 無料利用枠の制限を超 えた使用に対してのみ使用いたします。AWS 無料利用枠の制限以下の使用に対しては課 金いたしません。支払いオプションの詳細については、よくある質問をご確認くださ 610 支払い情報を送信されると、カードが有効であることを保証する確認料金としてお客様のクレ (i)ジットカードに1USD/EUR を請求いたします。確認が完了するまで 3~5 日間クレジットカー ドの明細書に金額が未払いとして表示される場合がありますが、完了した時点で請求は削除され ます。確認料金を承認するために、銀行のウェブサイトにリダイレクトされる場合がありま す。 クレジット/デビットカード番号 1234 0000 5678 0000 (1) DISCOVER VISA AWS では、ほとんどの主要なクレジットカードとデビット カードをご利用いただけます。 有効期限日 V v (2) 08 2020 カード保有者の氏名 (3) TARO HANAYAMA 請求先住所 (4) 

 連絡先住所を使用する 55-5 Yotsuya #A1005 Shinjuku-ku Tokyo-to 160-0004 JP ○ 新しい住所を使用する 検証して追加する

画像赤枠 : カードの有効性確認に関するお知らせ

登録するクレジットカード、デビットカードの有効性確認のため、カードに 1 USD/EUR の請求が行われます。<u>カードの有効性確認が完了すると 1 USD/EUR の請求は削除されます。</u>デビットカードの場合、このプロセスを進める際に銀行のウェブサイトにリダイレクトされる場合がありますが、表示に従って処理を進めてください。デビットカードについても、カード有効性確認が完了すると請求は削除されます。

※12ヶ月の無料期間が過ぎると、登録したカードから月額使用料を支払うこととなります。

① クレジットカード/デビットカード番号

有効なクレジットカードまたはデビットカードの16桁カード番号を入力します。

② 有効期限日

カードの有効期限を月、年の順で選択します。

③ カード保有者の氏名

カードに印字されている氏名を正確に入力します。

④ 請求先住所

請求先住所を選択します。請求先住所がステップ 2 で入力した住所と同様の場合は、「連絡先住所を使用する」を選択 します。ステップ 2 で入力した住所と異なる住所を請求先にする場合は、「新しい住所を使用する」を選択して、請求先 住所を入力してください。

すべて入力が終わりましたら、「次へ」ボタンをクリックします。

※登録するカードはクレジットカード、デビットカード、プリペイド式カードが可能です。 一部ご利用頂けないカードがございます。 アカウントの本人確認を行います。音声通話、または、テキストメッセージ(SMS)による認証からお好きな受け取り方 法お選びいただけます。

※入力した電話番号に、日本語の自動音声による認証コードの入力を求める確認電話または SMS が届きますので、 すぐに受信できる電話番号を入力してください。※SMS は固定電話番号には非対応です。

| AWS アカウントを使用する前に、電話番号を検証する必要があります。続行すると、<br>AWS の自動化されたシステムから、お客様に検証コードをご連絡します。 |
|---------------------------------------------------------------------------------|
| <b>検証コードをどのように受け取りますか?</b> <ol> <li></li></ol>                                  |
| 国またはリージョンコード<br>② 日本 (+81)<br>電話番号                                              |
| ③ 09012345678 セキュリティチェック ● ● ● ● ● ● ● ● ● ● ● ● ● ● ● ● ● ● ●                  |
| A/dyc5                                                                          |
| お問い合わせください                                                                      |

認証コードの受け取り方法選択

希望の認証コードの受け取り方法を選択します。

② 国またはリージョンコード 日本(+81)を選択します。

③ 電話番号(携帯電話番号)
 電話番号をハイフン・記号なしで入力します。
 (例:09012345678)
 ※必ず連絡先情報に入力した電話番号と同じ番号を入力して下さい。

④ セキュリティチェック

上部に表示されている文字列を英数字で入力します。

(例:47dyc5)

「お問い合わせください」ボタンをクリックすると以下の画面が表示され、SMS または音声通話で4桁の 認証コードが 届きます。

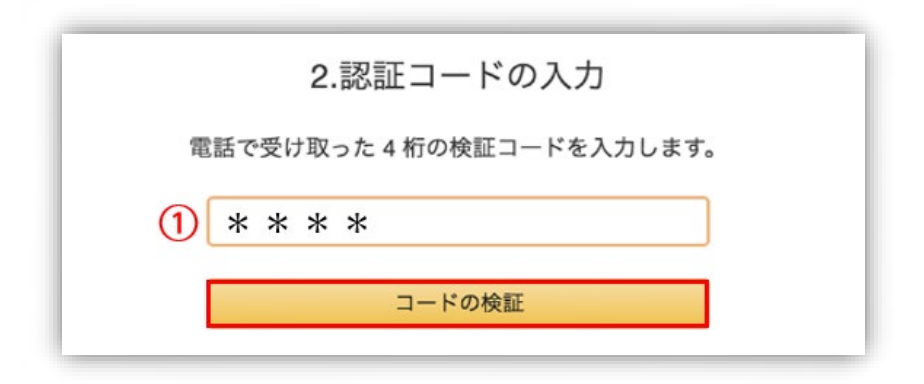

認証コードが届いたら、① の入力欄に4桁の認証コードを入力し、「コードの検証」ボタンをクリックします。

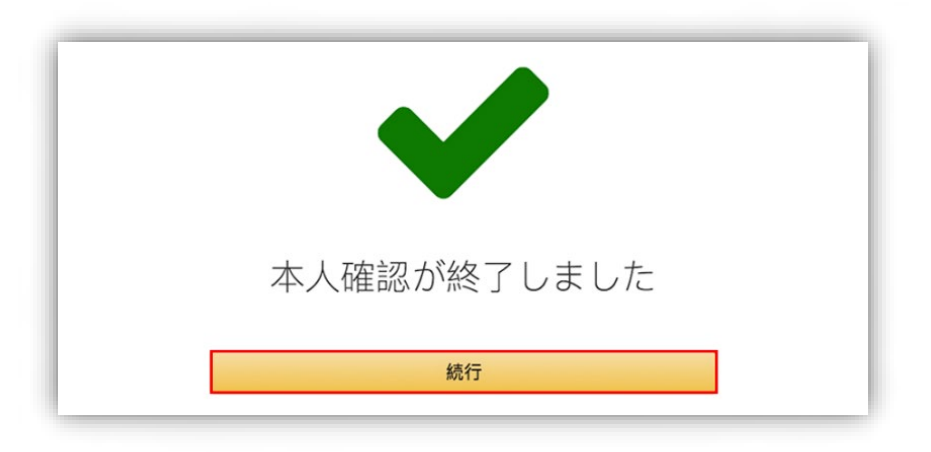

画面が自動的に切り替わったら本人確認は完了となりますので、「続行」ボタンをクリックします。

※電話認証を受電する電話が受電できる状況でない場合や電話回線の混雑などで、自動認証による身元確認作業に 失敗する場合があります。失敗した場合は、12 時間以上間をおいて再度電話認証をお試しいただくか、AWS カスタ マーサービス(日本語サポート:平日 9:00~18:00)にお問い合わせください。 最後に AWS のサポートプランの選択を行います。

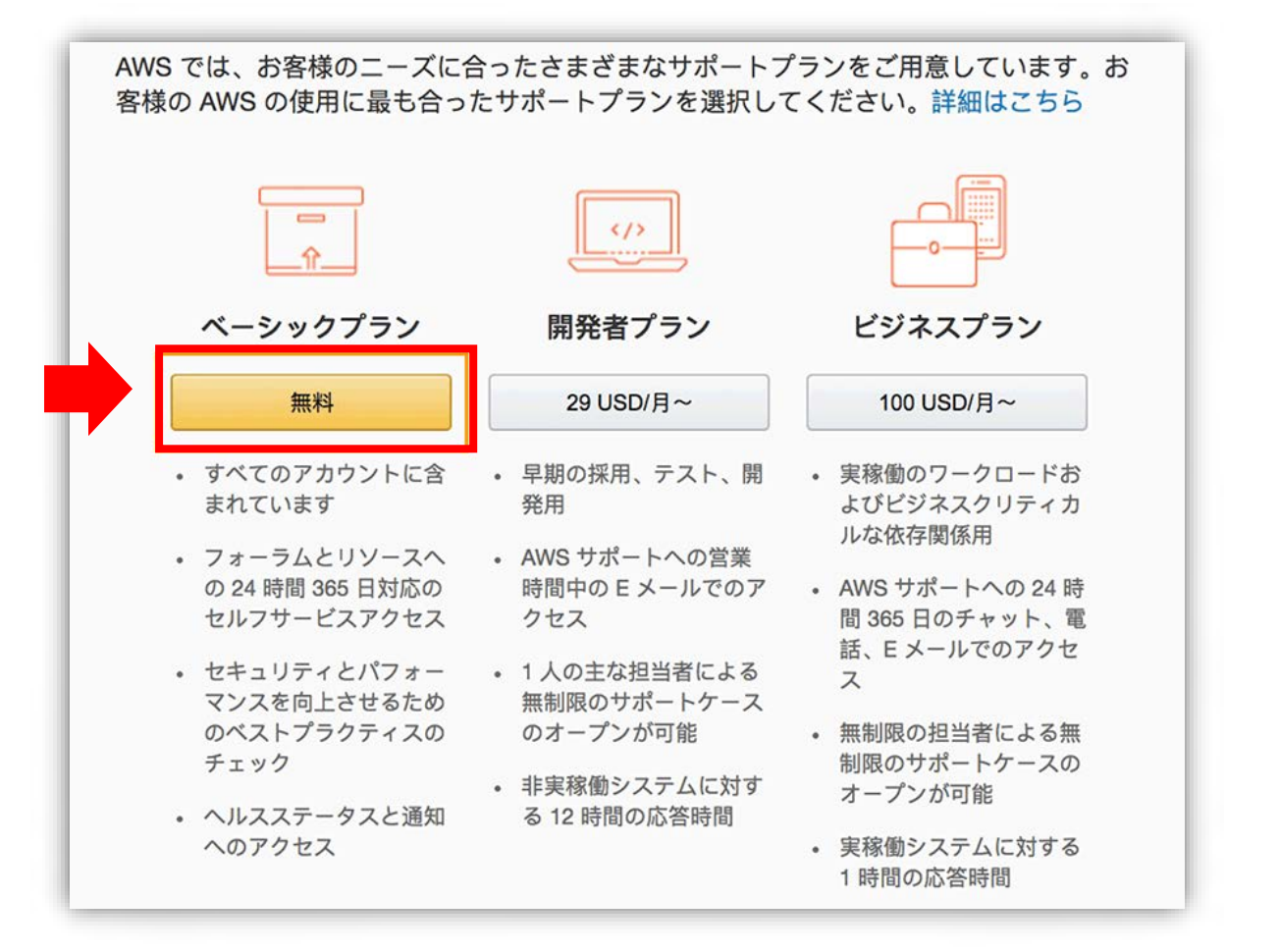

「無料」ボタンをクリックすると AWS アカウントの作成は完了です。数分でアカウントは有効となり、次のステップに進む ことができます。

※必ず「無料」ボタンをクリックしてください。他のプランを選択した場合は初月から支払いが発生しますのでご注意くだ さい。

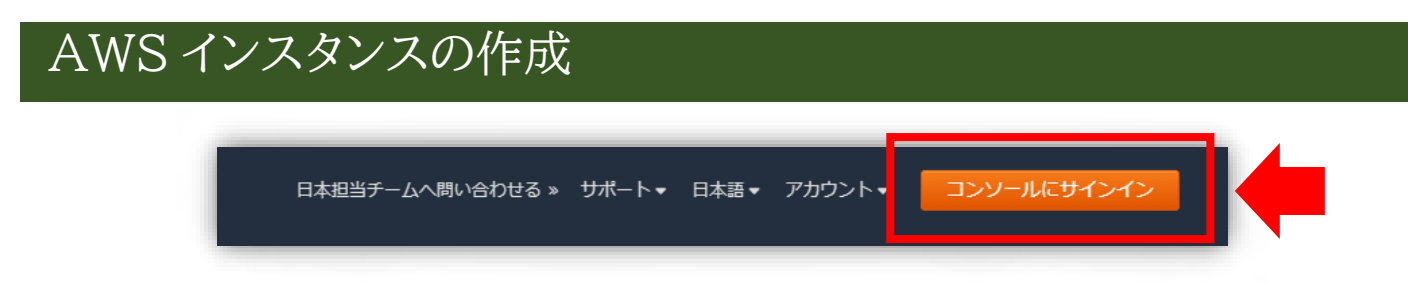

AWS のトップページ右上の「コンソールにサインインする」ボタンをクリックして AWS アカウントにログインします。

### リージョンの確認/変更

| av | VS サービス ∨ リソースグループ ∨ 🛧                                                                  | ू aws_user_name → オハイオ → サポー                                                                                                    |
|----|-----------------------------------------------------------------------------------------|----------------------------------------------------------------------------------------------------|
|    | AWS マネジメントコ                                                                             | 米国東部 (パージニア北部) us-east-1<br><b>米国東部 (オハイオ)</b> us-east-2<br>米国西部 (北カリフォルニア) us-west-1<br>米国西部 (オレゴン) us-west-2                    |
|    | AWS のサービス                                                                               | アジアパシフィック (香港) ap-east-1                                                                                                    |
| Ð  | <b>サービスを検索する</b><br>名称、キーワード、頭文字を入力できます。<br>Q、例 :Relational Database Service、データベース、RDS | アジアパシフィック(ムンバイ) ap-south-1<br>アジアパシフィック(ソウル) ap-northeast-2<br>アジアパシフィック(シンガボール) ap-southeast-1<br>アジアパシフィック(シドニー) ap-southeast-2 |
|    | ▼ 最近アクセスしたサービス                                                                          | アジアパシフィック (東京) ap-northeast-1                                                                                                    |

サイト右上に「オハイオ」や「バージニア」等の地域名が表示されている場合は必ずプルダウンを開いて、一覧から「アジ アパシフィック(東京)」をクリックして、リージョンの変更を行ってください。

※リージョンの変更に時間がかかる場合があります。リージョンが東京に変更されていない場合は少し時間を空けてか ら次のステップへお進みください。

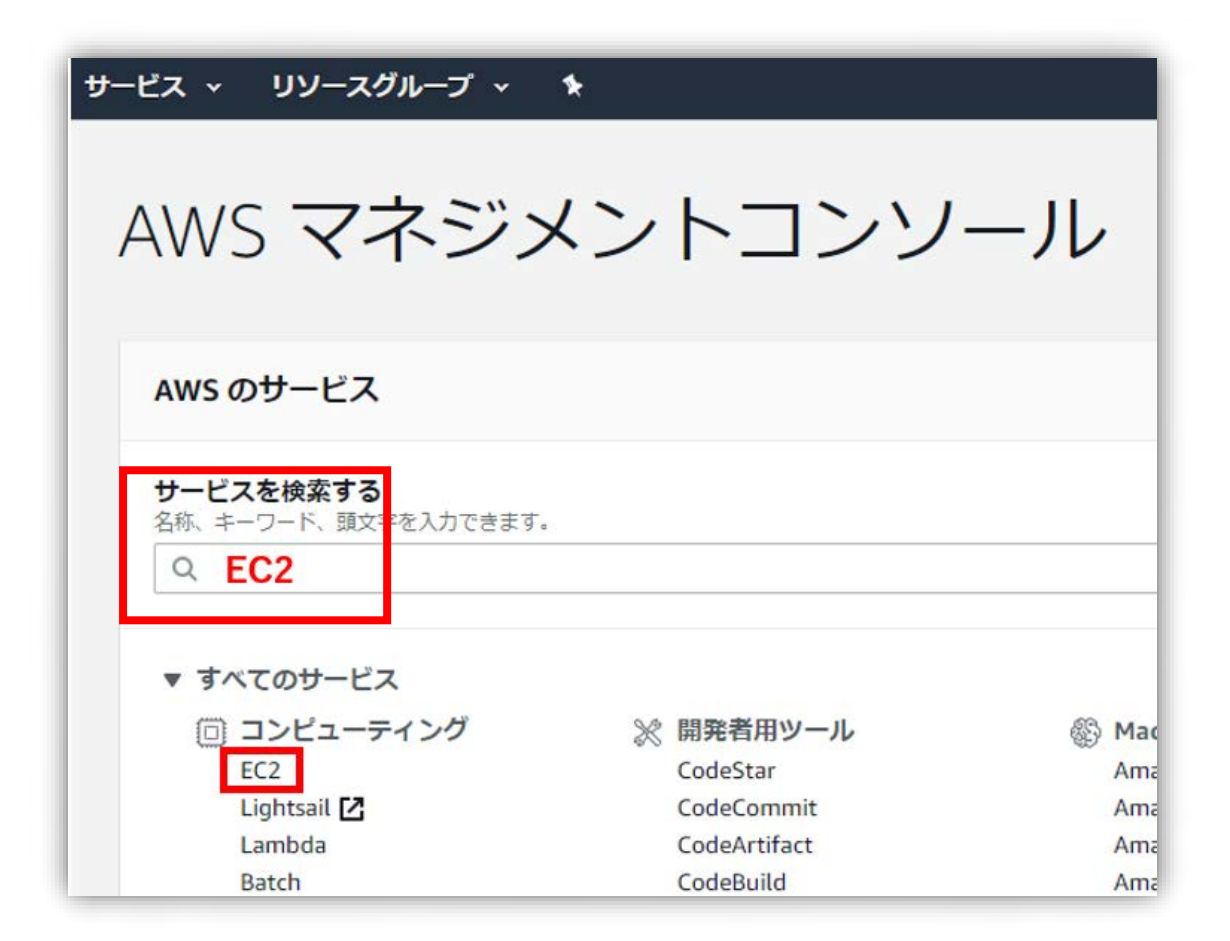

「すべてのサービス>コンピューティング」に表示されている「EC2」をクリック、またはサービスを検索するに「EC2」と入力して EC2 コンソールを表示します。

| New EC2 Experience                                                                                                    |                                                                                                    |                                                  |                                |                                                      |  |
|----------------------------------------------------------------------------------------------------|----------------------------------------------------------------------------------------------------|--------------------------------------------------|--------------------------------|------------------------------------------------------|--|
| EC2 ダッシュホード New                                                                                                    | リソース                                                                                                    |                                                  |                                |                                                      |  |
| イベント New                                                                                                    | アジアパシフィック (東京) リージョン                                                                                                    | アジアパシフィック (東京) リージョンで次の Amazon EC2 リソースを使用しています。 |                                |                                                      |  |
| タグ                                                                                                    | 実行中のインスタンス                                                                                                    | 32                                               | Flastic IP                     | 21                                                   |  |
| 制限                                                                                                    | XIII (015X05X                                                                                                    | 52                                               | Elastic in                     | 5-1<br>                                              |  |
| インスタンス                                                                                                    | スナップショット                                                                                                    | 23                                               | ボリューム                          | 43                                                   |  |
| インスタンス                                                                                                    | キーペア                                                                                                    | 27                                               | セキュリティグループ                     | 65                                                   |  |
|                                                                                                    |                                                                                                    |                                                  |                                |                                                      |  |
| インスタンスタイプ                                                                                                    |                                                                                                    |                                                  |                                |                                                      |  |
| インスタンスタイプ<br>起動テンプレート                                                                                                    | AWS Launch Wizard for SQL Se                                                                                                    | rver を使用すると、I                                    | Microsoft SQL Server Always O  | n 可用性グループのサイズ調整                                      |  |
| インスタンスタイプ<br>起動テンプレート<br>スポットリクエスト                                                                                                    | ③ AWS Launch Wizard for SQL Se<br>細はこちら                                                                                                    | rver を使用すると、!                                    | Microsoft SQL Server Always O  | in 可用性グループのサイズ調整                                     |  |
| インスタンスタイプ<br>起動テンプレート<br>スポットリクエスト<br>Savings Plans                                                                                         | ③ AWS Launch Wizard for SQL Se<br>細はこちら                                                                                                    | rver を使用すると、I                                    | Microsoft SQL Server Always O  | in 可用性グループのサイズ調整                                     |  |
| インスタンスタイプ<br>起動テンプレート<br>スポットリクエスト<br>Savings Plans<br>リザーブドインスタンス                                                                          | ③ AWS Launch Wizard for SQL Se<br>細はこちら                                                                                                    | rver を使用すると、!                                    | Microsoft SQL Server Always O  | n 可用性グループのサイズ調整                                      |  |
| インスタンスタイプ<br>起動テンプレート<br>スポットリクエスト<br>Savings Plans<br>リザーブドインスタンス<br>専有木スト New                                                             | <ul> <li>AWS Launch Wizard for SQL Se 細はごちら</li> </ul>                                                                                                    | rver を使用すると、!                                    | Microsoft SQL Server Always O  | n 可用性グループのサイズ調整                                      |  |
| インスタンスタイプ<br>起動テンプレート<br>スポットリクエスト<br>Savings Plans<br>リザーブドインスタンス<br>専有木スト New<br>キャパシティーの予約                                               | <ul> <li>AWS Launch Wizard for SQL Se<br/>細はこちら</li> <li>インスタンスを起動</li> </ul>                                                                                                    | rverを使用すると、1                                     | Microsoft SQL Server Always O  | in 可用性グループのサイズ調整<br>サービス状態                           |  |
| インスタンスタイプ<br>起動テンプレート<br>スポットリクエスト<br>Savings Plans<br>リザーブドインスタンス<br>専有木スト New<br>キャパシティーの予約<br><b>イメージ</b>                                | AWS Launch Wizard for SQL Se<br>細はこちら      AWS Launch Wizard for SQL Se                                                                                                    | rver を使用すると、1<br>「一である Amazon E                  | Microsoft SQL Server Always O  | nn 可用性グループのサイズ調整<br>サービス状態<br>リージョン                  |  |
| インスタンスタイプ<br>起動テンプレート<br>スポットリクエスト<br>Savings Plans<br>リザーブドインスタンス<br>専有ホスト New<br>キャパシティーの予約<br><b>イメージ</b><br>AMI                         | <ul> <li>AWS Launch Wizard for SQL Se<br/>細はごちら</li> <li>インスタンスを起動</li> <li>開始するには、クラウド内の仮想サー/<br/>ます。</li> </ul>                                                                | rver を使用すると、1<br>「一である Amazon E                  | 4licrosoft SQL Server Always O | n 可用性グループのサイズ調整<br>サービス状態<br>リージョン<br>アジアパシフィック (東男  |  |
| インスタンスタイプ<br>起動テンプレート<br>スポットリクエスト<br>Savings Plans<br>リザーブドインスタンス<br>専有木スト New<br>キャパシティーの予約<br><b>イメ</b> ージ<br>AMI<br>Elastic Block Store | <ul> <li>         ・ AWS Launch Wizard for SQL Se 細はこちら     </li> <li>         インスタンスを起動         開始するには、クラウド内の仮想サー/ます。         ・ スクランスを起動         ・         ・         ・</li></ul> | rver を使用すると、1<br>「一である Amazon E                  | Microsoft SQL Server Always O  | in 可用性グループのサイズ調整<br>サービス状態<br>リージョン<br>アジアパシフィック (東京 |  |

画面中央あたりにあるオレンジのボタン「インスタンスを起動」ボタンをクリックして次へ進みます。※ボタンの下に現在の

リージョンが表示されています。必ずアジアパシフィック(東京)リージョンと表示されているが確認してください。リージョンが東京以外の場合はリージョンの変更/確認を行ってください。

#### ステップ1 AMIの選択

弊社が提供する独自の AMI を検索します。画像赤枠の「コミュニティ AMI」をクリックして、検索欄に「keiba」と入力し て検索してください。

| aws サービス                                              | ✓ リソースグループ ✓ ★                                                                                             | ू • क़ा • म⊀-ト •                                                          |
|-------------------------------------------------------|----------------------------------------------------------------------------------------------------|---------------------------------------------------------------------------|
| 1. AMI の選択 2. インスタンスタ                                 | イブの選択 3. インスタンスの設定 4. ストレージの追加 5. タグの追加 6                                                                  | . セキュリティグループの設定 7. 確認                                                     |
| ステップ 1: Amazor<br>AMIは、インスタンスの作成に必<br>の、ユーザーコミュニティが提供 | Nマシンイメージ (AMI)<br>要なソフトウェア構成 (OS、アブリケーションサーバー、アプリケーション) を<br>するもの、または AWS Marketplace に掲載されているものを選択できます。 独 | キャンセルして終了<br>と含むテンプレートです。 AMI は、AWS が提供するも ▲<br>自の AMI のいずれかを選択することもできます。 |
| Q keiba                                               |                                                                                                    | ×                                                                         |
|                                                       |                                                                                                    | SSM バラメータによる検索                                                            |
| クイックスタート (0)                                          |                                                                                                    | < < 1 AMI 中の 1 ~ 1 > >                                                    |
| マイ AMI (0)                                            | Keiba_Abilition_Rise - ami-043a685308a1fe66b                                                               | 選択                                                                        |
| AWS Marketplace (4)                                   | Keiba                                                                                                    | 64 ビット (x86)                                                              |
| コミュニティ AMI (1)                                        | ルートデバイスタイブ: ebs 仮想化タイプ: hvm ENA 有効: はい                                                                     |                                                                           |
| ▼ +81 / \/N.7-                                        | 別のカタログで <b>"keiba"</b> に一致する次の結果が見つかりまし                                                                    | った。                                                                       |
| L                                                     | • AWS Marketplace で 4 件の結果 件                                                                               |                                                                           |
| Amazon Linux Cent OS                                  | AWS Marketplace では、AWS で動作するように事前設定されたパー                                                                   | - トナー製のソフトウェアが用意されています。                                                   |

「Keiba\_Abilition\_Rise」名の AMI が表示されます。この AMI は Windows の日本語化と Abilition Rise インス トールがすでに行われている AMI となっておりますので、こちらの「選択」ボタンをクリックします。

| ステッ<br>Amazon E<br>シスタイン<br>軟に選択で | ノプ 2: インスタ<br>C2 では、異なるユースケー<br>ださまざまな CPU、メモ<br>できます。インスタンプター | ンスタイプの<br>ースに合わせて最適化<br>リ、ストレージ、ネッ<br>イプおよびそれをコン | )選択<br>されたさまざまなイ<br>トワークキャパシラ<br>ビューティングの二 | ンスタンスタイプが)<br>- イの組み合わせによ<br>ーズに適用する方法! | 用意されています。インスタ:<br>って構成されているため、使<br>に関する 詳細はこちら。 | ンスとは、アプリケーション<br>用するアプリケーションに{ | νを実行できる仮想サーバー <sup>−</sup><br>合わせて適切なリソースの組 | です。 -<br>み合わt |
|-----------------------------------|----------------------------------------------------------------|--------------------------------------------------|--------------------------------------------|-----------------------------------------|-------------------------------------------------|--------------------------------|---------------------------------------------|---------------|
| フィルター                             | -条件: すべてのインス・                                                  | タンスタイプ 🔹                                         | 現行世代 👻 ቓ                                   | の表示/非表示                                 |                                                 |                                |                                             |               |
| 現在選折                              | ?中: t2.micro (可変 ECU, 1 v<br>ファミリー                             | vCPU, 2.5 GHz, Intel Xe<br>- タイプ -               | eon Family, 1 GiB メ<br>vCPU (j) 🔹          | モリ, EBS のみ)<br>メモリ (GiB) ~              | インスタンス ストレージ<br>(GB) (i)                        | EBS 最適化利用() ~                  | ネットワークバフォーマ                                 | IPv6          |
|                                   | 汎用                                                             | t2.nano                                          | 1                                          | 0.5                                     | EBSのみ                                           |                                | 低から中                                        | (3            |
|                                   | 汎用                                                             | t2.micro<br>無料利用枠の対象                             | 1                                          | 1                                       | EBSのみ                                           |                                | 低から中                                        | (a            |
|                                   | 汎用                                                             | t2.small                                         | 1                                          | 2                                       | EBS のみ                                          |                                | 低から中                                        | (2            |
|                                   | 汎用                                                             | t2.medium                                        | 2                                          | 4                                       | EBSのみ                                           |                                | 低から中                                        | (ë            |
|                                   | 汎用                                                             | t2.large                                         | 2                                          | 8                                       | EBSのみ                                           | -                              | 低から中                                        | (;            |
|                                   | 20 田                                                           | t2 vlarge                                        | 4                                          | 16                                      | EBS (D.2)                                       |                                | ф.                                          | (-            |

表示されたタイプ一覧から「無料利用枠の対象」と表示されている「t2 micro」を選択します。

ステップ 3~ステップ 6

設定不要ですので「確認と作成」ボタンをクリックします。

#### ステップ7 確認

| A REAL OF DEPARTMENT                         |                                            |                              |                |                         |              | AMI の編集         |
|----------------------------------------------|--------------------------------------------|------------------------------|----------------|-------------------------|--------------|-----------------|
| Reiba Abili<br>Keiba<br>ルートデバイス・<br>インスタンスタイ | i <mark>tion Rise</mark><br>タイプ:ebs (<br>プ | - ami-043a<br>仮想化タイプ: I      | 685308a1fe66b  | 2                       |              | インスタンスタイプの編集    |
| インスタンスタイプ                                    | ECU                                        | VCPU                         | メモリ (GIB)      | インスタンス ストレージ (GB)       | EBS 最適化利用    | ネットワークバフォーマンス   |
| t2.micro                                     | 可変                                         | 1                            | 1              | EBS のみ                  | 2            | Low to Moderate |
| セキュリティグル・                                    | ープ                                         |                              |                |                         |              | セキュリティグループの編集   |
| セキュリティグループ名                                  | a laun<br>laun                             | nch-wizard-8<br>nch-wizard-8 | created 2020-0 | 8-31T15:48:08.689+09:00 |              |                 |
| av-11                                        |                                            |                              |                |                         |              |                 |
| タイプ ①                                        | 7                                          |                              | ))             | ボート範囲 ①                 | ע-ד 🛈        | 説明 ()           |
| タイプ ①                                        | 7                                          | אבאסי (                      | ()<br>7044     | ボート範囲 ①                 | <b>ソース</b> ① | 説明 ①            |

表示されている AMI とタイプに間違いがないことを確認してから右下の「起動」ボタンをクリックしてください。クリック すると、キーペア作成のポップアップウィンドウが表示されます。

既存のキーペアを選択するか、新しいキーペアを作成します。 X キーペアは、AWS が保存するパブリックキーとユーザーが保存するプライベートキーファイルで構成 されます。組み合わせて使用することで、インスタンスに安全に接続できます。Windows AMI の場合、 プライベートキーファイルは、インスタンスへのログインに使用されるパスワードを取得するために必 要です。Linux AMI の場合、プライベートキーファイルを使用してインスタンスに SSH で安全に接続で きます。 注: 選択したキーペアは、このインスタンスに対して権限がある一連のキーに追加されます。「パブリ ック AMI から既存のキーペアを削除する」の詳細情報をご覧ください。 (1) キーペアなしで続行 ~ を認識しています。 キャンセル インスタンスの作成

- ① 「キーペアなしで続行」を選択
- ② インスタンス接続の注意点説明にチェックを入れます。
   ※「Keiba\_Abilition\_Rise」名の AMI はログイン ID/PASS が作成済みの為、キーペアファイルの作成/保存は 必要ありません。

「インスタンスの作成」ボタンをクリックしてください。

※インスタンス作成には5分から10分程度の時間がかかる場合があります。

| aws ש-צא עעש-א                                                                               | ブループ - ↑                                                                                                    | Д мака - же - чж-ь -                            |
|----------------------------------------------------------------------------------------------|----------------------------------------------------------------------------------------------------|-------------------------------------------------|
| 作成ステータス                                                                                      |                                                                                                    |                                                 |
| インスタンスは現在作成中で<br>次のインスタンスの作気が開始されま                                                           | た: H0772b41f5dcebdbc0 作成ログの表示                                                                                                    |                                                 |
| 予想請求額の通知を受け取る<br>請求アラートの作成 AWS 請求書の予                                                         | 1頃末額が設定した金額を超えた場合 (つまり、無料利用枠を超えた場合)、メール通知を受け取ります。                                                                                  |                                                 |
| インスタンスへの接続方法                                                                                 |                                                                                                    |                                                 |
| インスタンスは作成中です。実行中状態になり、<br>(インスタンスの表示)をクリックして、インスタン<br>マここには、作業を始めるのに役立                       | 用する準備ができるまでに設分かかることがあります。新しいインスタンスの使用時間は、すぐに始まり、インスタンス<br>スのステータスを監視します。インスタンスが一度実行中状態になれば、[インスタンス] 画面からインスタンスに接続で<br>20リンー スがあります | (を停止または終了するまで継続します。<br>きます。インスタンスへの接続方法を詳細はこちら。 |
| <ul> <li>Windows インスタンスに接続する方法</li> <li>AWS 無料利用枠の詳細</li> </ul>                              | <ul> <li>Amazon EC2 ユーザーガイド</li> <li>Amazon EC2 Microsoft Windows ガイド</li> <li>Amazon EC2 ディスカッションフォーラム</li> </ul>                 |                                                 |
| インスタンスの作成中、次のことも行うことか                                                                        | 吃香港市                                                                                                    |                                                 |
| <ul> <li>ステータスチェックアラームの作成これらの・<br/>追加の EBS ポリュームを作成してアタッチす</li> <li>セキュリティグループの管理</li> </ul> | ンスタンスがステータスチェックに合格しなかったときは通知が送信されます。(途加料金が適用される場合があります)<br>(途加料金が適用される場合があります)<br>(                                                |                                                 |
|                                                                                              |                                                                                                    | インスタンスの表示                                       |
|                                                                                              |                                                                                                    |                                                 |
|                                                                                              |                                                                                                    |                                                 |
|                                                                                              |                                                                                                    |                                                 |

画面が切り替わったら画面右下の「インスタンスの表示」ボタンをクリックして状態を確認します。

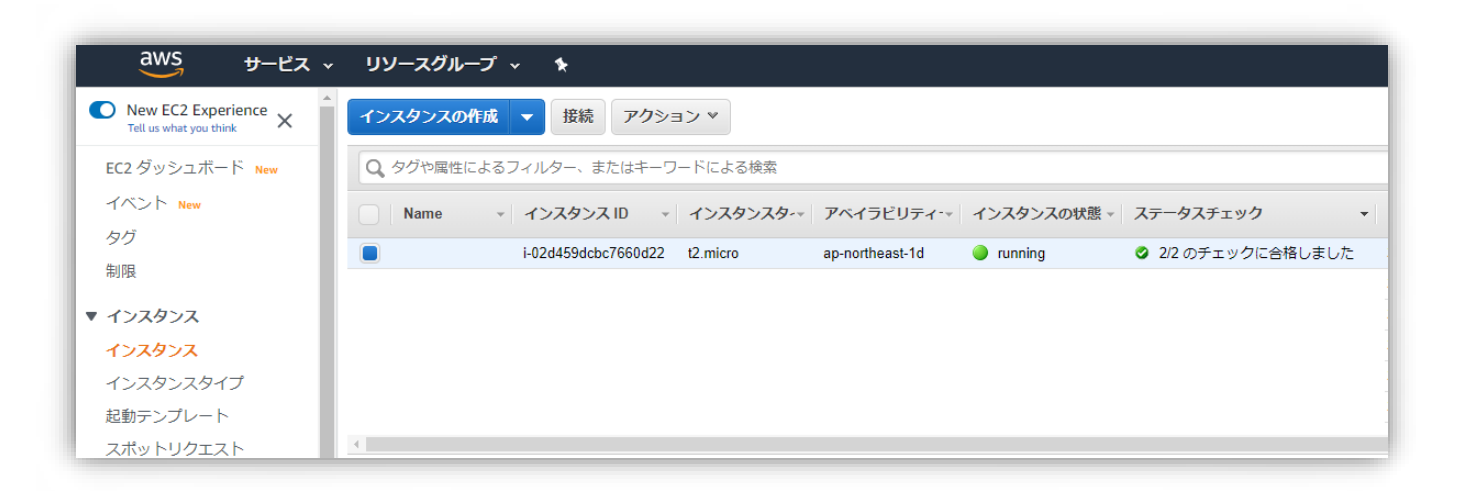

インスタンスの状態が「running」、ステータスチェックが「2/2のチェックに合格しました」と表示されていればインスタンスの作成は完了となります。

※インスタンスの状態が「pending」の場合や、ステータスチェックが「1/2 のチェック中」と表示されている場合は、まだ インスタンス作成中の状態です。インスタンス作成完了となるまでお待ちください。

#### リモートデスクトップの作成

作成したインスタンスに接続するためのリモートデスクトップファイルの作成とログイン ID パスワードの取得を行います。

| aws サービス ~           | リソースグループ 🗸 🔸                                                            |
|----------------------|-------------------------------------------------------------------------|
| New EC2 Experience X | インスタンスの作成 ▼ 接続 アクション ▼                                                  |
| EC2 ダッシュボード New      | Q、タグや属性によるフィルター、またはキーワードによる検索                                           |
| イベント New             | Name  ▼ インスタンス ID ▼ インスタンスタ-▼ アベイラビリティ-▼ インスタンスの状態 ▼ ステータスチェック ▼        |
| タグ                   | i·02d459dcbc7660d22 t2.micro ap-northeast-1d ● running 2/2 のチェックに合格しました |
| 利限                   |                                                                         |
| ▼ インスタンス             |                                                                         |
| インスタンス               |                                                                         |
| インスタンスタイプ            |                                                                         |
| 起動テンプレート             |                                                                         |
| スポットリクエスト            | <u> </u>                                                                |

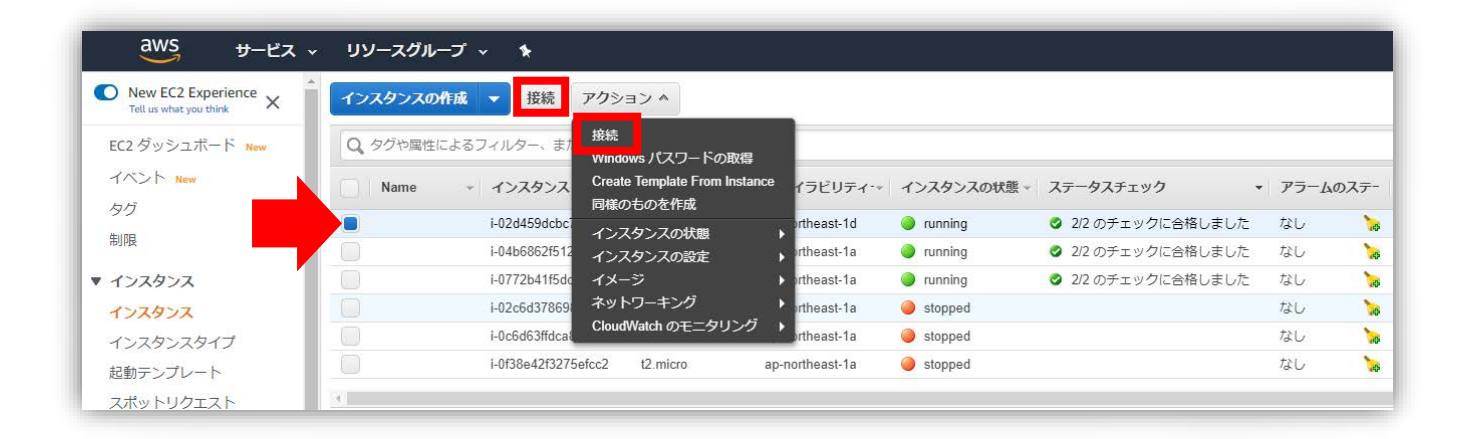

作成したインスタンスの左端をクリックして、上部の「接続」または「アクション>接続」をクリックします。

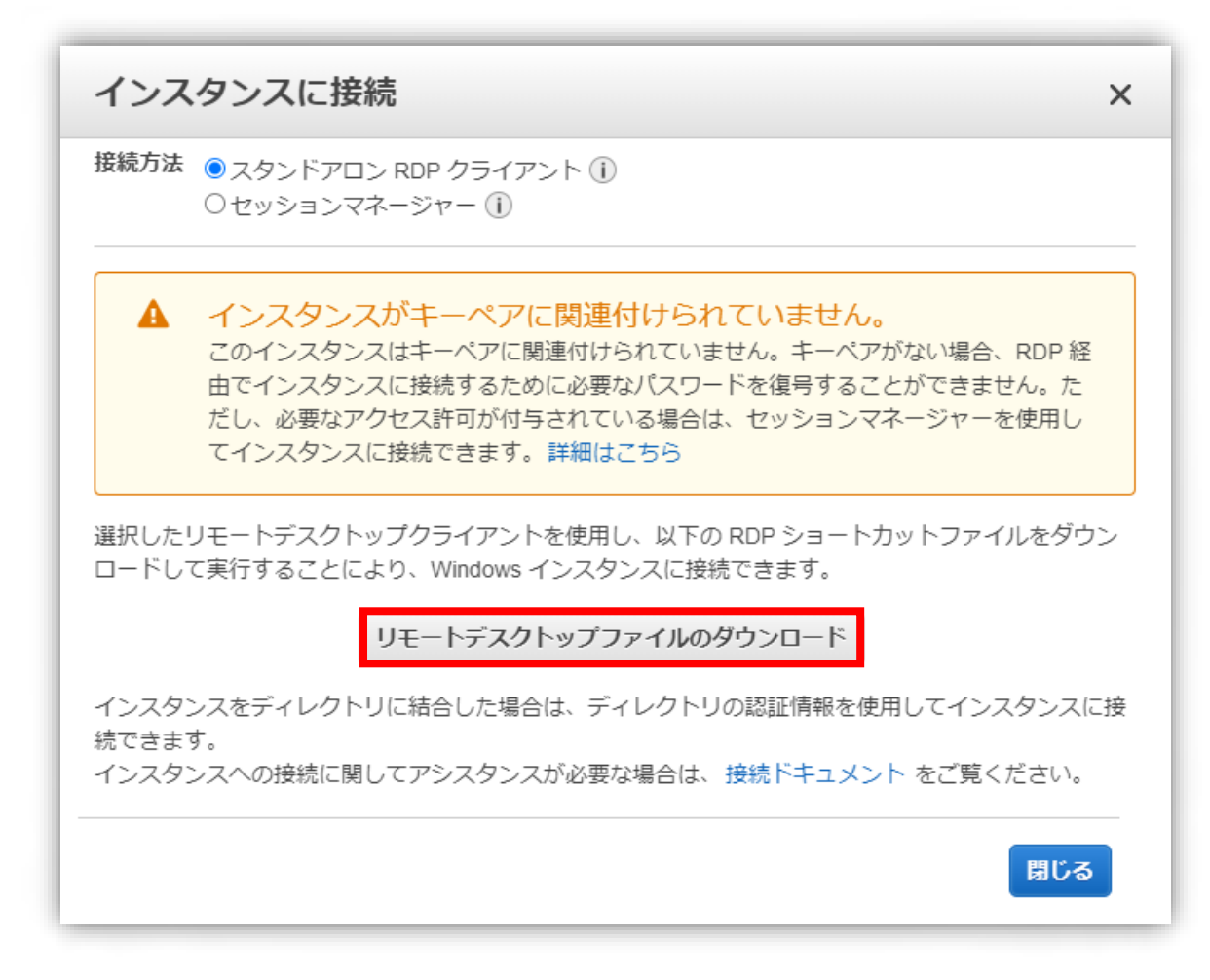

リモートデスクトップファイルのダウンロードとパスワードの取得画面が表示されますので「リモートデスクトップファイル のダウンロード」ボタンをクリックしてファイルをダウンロードします。

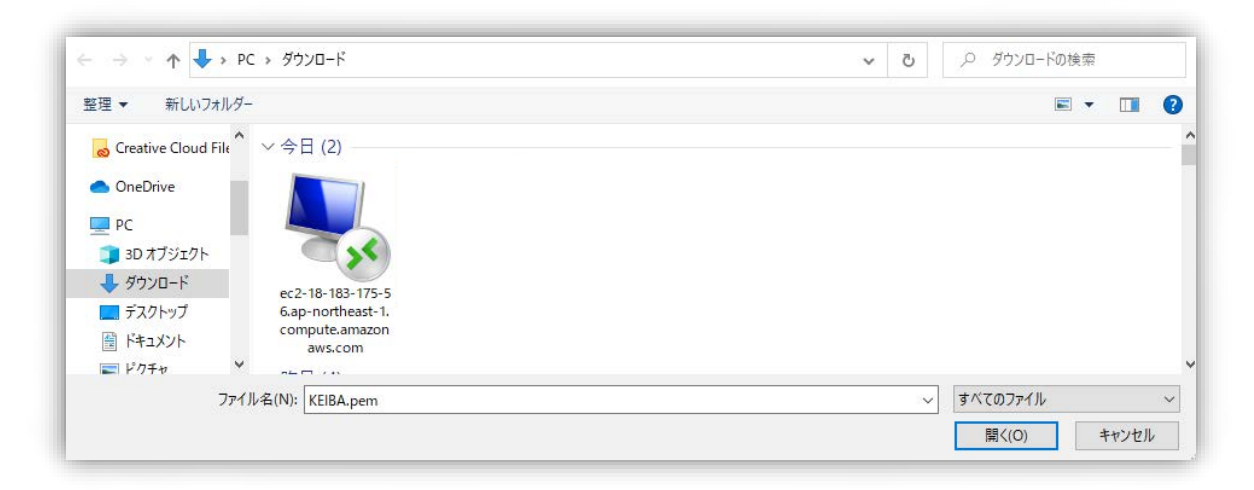

リモートデスクトップファイルのダウンロードを確認してください。

## インスタンスに接続する

| ← → ✓ ↑ ↓ PC → ダウンロード                                                                                                    | <ul> <li>ダウンロードの検索</li> </ul>                       |
|----------------------------------------------------------------------------------------------------|-----------------------------------------------------|
| 整理 ▼ 新しいフォルダー                                                                                                    | E • 🔳 💡                                             |
| <ul> <li>Creative Cloud Fik</li> <li>◇ 今日 (2)</li> <li>OneDrive</li> <li>PC</li> <li>3D オブジェクト</li> <li>ダウンロード</li> <li>デスクトップ</li> <li>ドキュメント</li> <li>ドキュメント</li> <li>ドウチャ</li> <li>マニレー</li> </ul> |                                                     |
| ファイルを(N): KEIBA.pem                                                                                                    | <ul> <li>すべてのファイル ~</li> <li>騙く(O) キャンセル</li> </ul> |

ダウンロードしたリモートデスクトップファイルをダブルクリックしてインスタンスへ接続します。

| 😼 IJЕ-          | トデスクトップ接続                         |                                                                           | × |  |  |
|-----------------|-----------------------------------|---------------------------------------------------------------------------|---|--|--|
| 💽 ta            | ● このリモート接続の発行元を識別できません。接続しますか?    |                                                                           |   |  |  |
| このリモート<br>統元がわり | ▶接続によりローカル コンピュ<br>かっているか、またはこの接続 | ーターまたはリモート コンピューターに問題が起きる可能性があります。接<br>を以前も使用したことがある場合のみ接続してください。         |   |  |  |
| -               | 発行元:<br>種類:<br>リモート コンピューター:      | 不明な発行元<br>リモート デスクトップ接続<br>ec2-18-183-175-56 ap-northeast-1.compute amazo |   |  |  |
| ☑:001:          | ▶ このコンピューターへの接続について今後確認しない(0)     |                                                                           |   |  |  |
| 💽 i¥#8          | (▼) 詳細の表示(D) 接続(N) キャンセル(C)       |                                                                           |   |  |  |

確認画面が表示されますので「接続」をクリックします。

| Windows セキュリティ                                                                    | ×     |  |  |
|-----------------------------------------------------------------------------------|-------|--|--|
| 資格情報を入力してください                                                                     |       |  |  |
| これらの資格情報は、ec2-13-115-239-45.ap-<br>northeast-1.compute.amazonaws.com への接続に使用されます。 |       |  |  |
| Administrator                                                                     |       |  |  |
| パスワード                                                                             |       |  |  |
| DESKTOP-4B4LN8M¥Administrator                                                     |       |  |  |
| □ このアカウントを記憶する                                                                    |       |  |  |
| その他                                                                               |       |  |  |
| ОК                                                                                | キャンセル |  |  |
|                                                                                   |       |  |  |

パスワード入力画面が表示されますので「その他」をクリックします。

| Windows セキュリティ                     | × |
|------------------------------------|---|
| 資格情報を入力してください                      |   |
|                                    |   |
| これらの資格情報は、ec2-13-115-239-45.ap-    |   |
| normease neormpare.annazonavis.com |   |
| user                               |   |
|                                    |   |
|                                    |   |
| ✓ このアカウントを記憶する                     |   |
| その他                                |   |
| Administrator                      |   |
| DESKTOP-4B4LN8M¥Administrator      |   |
| 図 別のアカウントを使用する                     |   |
|                                    |   |
|                                    |   |
|                                    |   |
|                                    |   |

「別のアカウントを使用する」をクリックして、ユーザー名とパスワードに以下の情報を入力します。 ユーザー名: user パスワード: Keiba12345678 ユーザー名とパスワードを入力したら「OK」をクリックします。

| 퉣 IJŦ·       | ート デスクトップ接続                                           | >     |
|--------------|-------------------------------------------------------|-------|
|              | このリモート コンピューターの ID を識別できません。 接続しますか?                  |       |
| リモート<br>ると安全 | コンピューターは、セキュリティ証明書に問題があったため認証されませんでし<br>≧でない可能性があります。 | た。続行す |
| 証明           | 書の名前                                                  |       |
| Ţ            | リモート コンピューターからの証明書の名前:<br>EC2AMAZ-E91UFQE             |       |
| 証明           | 書Iラ-                                                  |       |
| IJ£-         | -トコンピューターの証明書の確認中に発生したエラー:                            |       |
| 4            | この証明書は信頼された認証機関からのものではありません。                          |       |
| zneo         | 記明書エラーを無視して接続しますか?                                    |       |
| Ø20:         | コンピューターへの接続について今後確認しない(D)                             |       |
| 証明           | 書の表示(V) はい(Y) い                                       | いえ(N) |

再度確認画面が表示されますので「はい」クリックします。

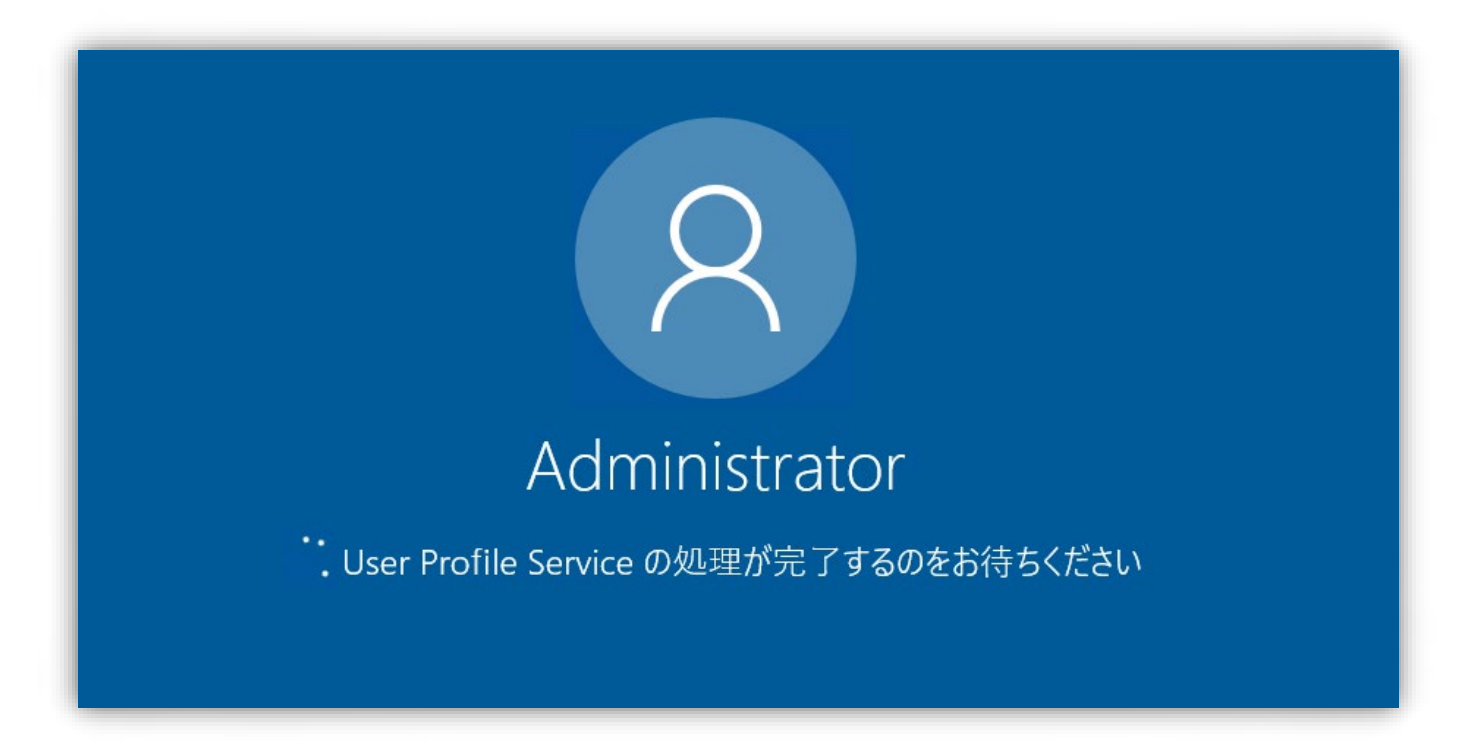

インスタンスの起動が始まります。初回起動時は少し時間がかかる場合がありますのでデスクトップ画面が表示される まで電源を落とさずにお待ちください。

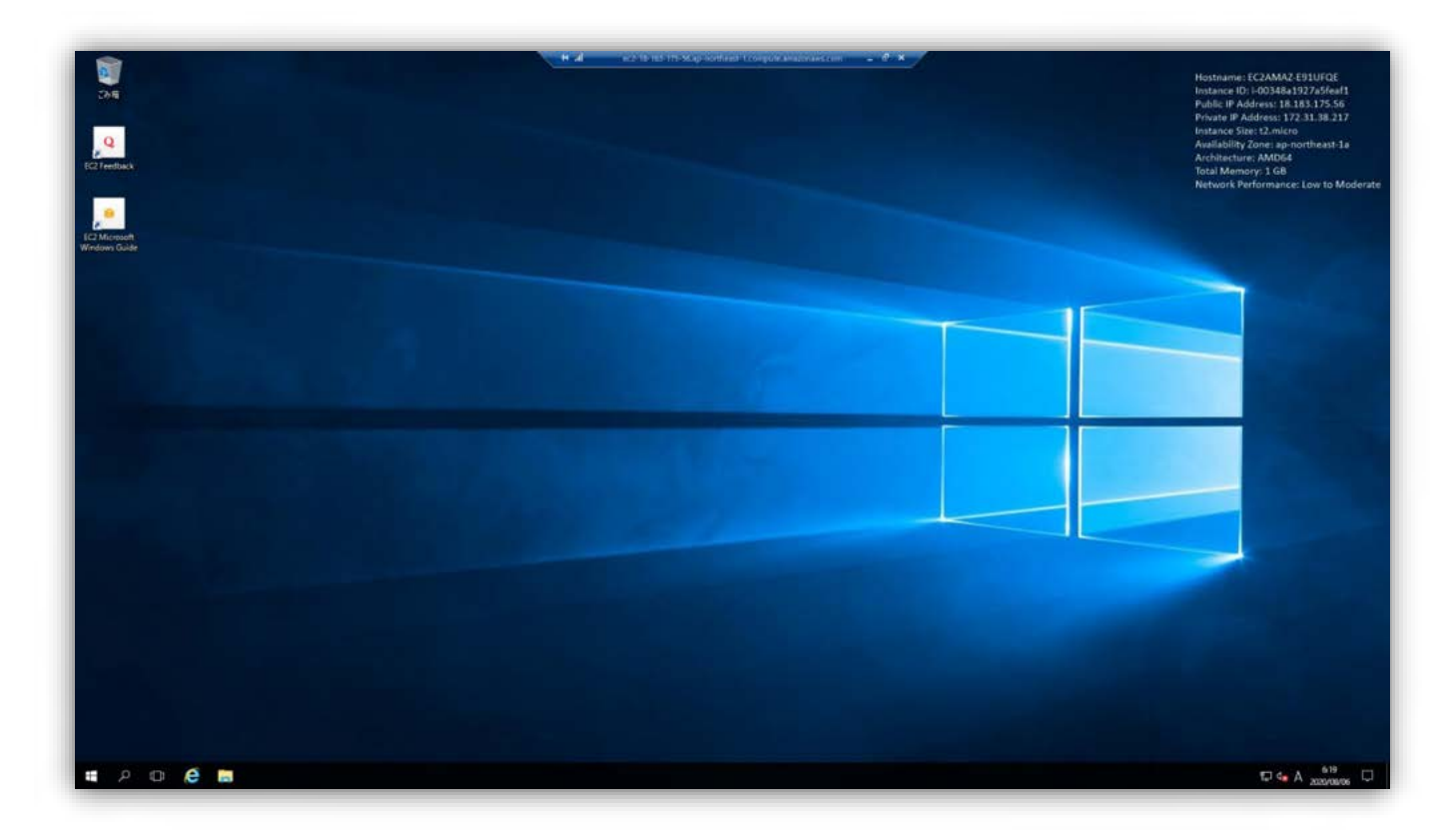

仮想 PC のデスクトップ画面が表示されたらインスタンスの起動はひとまず完了です。 次はインスタンスの設定確認を行いましょう。 「KeibalsMySoul」名の AMI を選択したにもかかわらず、言語や時間が海外の設定になっている可能性があります。 念のために<u>仮想 PC の地域(ローカル)、言語、時間</u>を確認しておきましょう。

|                | Windows システム ツール              | ~    |  |
|----------------|-------------------------------|------|--|
| 8              | Windows 管理ツール                 | ~    |  |
| ٢              | Windows 簡単操作                  | ~    |  |
| <sup>خ</sup> ڻ | <b>⊥</b> +- <i>パ</i> - マネ-ジャ- |      |  |
| -              | ים 🜔 📙                        | 6 (B |  |

仮想マシンの左下の Windows マークから設定アイコンをクリックしてください。

| 設定 |                                     | 設定の検                                              | Windows の設定<br><sup>索</sup>              | ٩                              | -                                          | × |
|----|-------------------------------------|---------------------------------------------------|------------------------------------------|--------------------------------|--------------------------------------------|---|
|    | <b>システム</b><br>ディスブレイ、通知、アプリ、電<br>源 | <b>ごうし</b><br>デ <b>バイス</b><br>Bluetooth、プリンター、マウス | <b>ネットワークとインターネット</b><br>Wi-Fi、機内モード、VPN | 個人用設定<br>背景、ロック画面、色            | <b>アカウント</b><br>アカウント、メール、同期、職<br>場、他のユーザー |   |
|    | <b>除刻と言語</b><br>音声認識、地域、日付          | <b>ビーター、拡大鏡、ハイコントラ</b><br>スト                      | <b>プライパシー</b><br>位置情報、カメラ                | 更新とセキュリティ<br>Windows Update、回復 |                                            |   |

時刻と言語をクリックしてください。

| ← 設定    |                        |
|---------|------------------------|
| ⑳ ホ−ム   | 日付と時刻                  |
| 設定の検索・ク | 2020年8月18日、18:35       |
| 時刻と言語   | 時刻を自動的に設定する            |
|         | タイム ゾーンを自動的に設定する       |
| ▲ 地域と言語 | <ul> <li>7</li> </ul>  |
| ↓ 音声認識  | 日付と時刻を変更する<br>変更       |
|         | タイム ゾーン                |
|         | (UTC+09:00) 大阪、札幌、東京 ~ |

日付と時刻を選択して、「時刻を自動的に設定する」がオンになっていることを確認して下さい。

タイムゾーンが(UTC+9:00)大阪、札幌、東京になっていることを確認してください。タイムゾーンが(UTC+9:00)大阪、札幌、東京になっていない場合はプルダウンから(UTC+9:00)大阪、札幌、東京に変更してください。

| ←設定                  |                                                                                               |
|----------------------|-----------------------------------------------------------------------------------------------|
| ◎ ホーム                | 国または地域                                                                                        |
| 設定の検索・ク              | Windows やアプリでは、お住まいの国または地域に対応したコンテンツを提<br>供するために、この情報を利用することがあります                             |
| 時刻と言語                | 日本                                                                                            |
|                      |                                                                                               |
| ▲ <sup>字</sup> 地域と言語 | 言語                                                                                            |
| ᇦ 音声認識               | 入力は、一覧に追加したすべての言語で行うことができます。Windows、アプ<br>リ、Web サイトは、これらがサポートする言語のうち、一覧内の一番上にある<br>言語で表示されます。 |
|                      | + 言語を追加する                                                                                     |
|                      | ● 日本語<br>A字 Windows の表示言語                                                                     |

地域と言語を選択して、国または地域が日本、言語が日本語になっていることを確認してください。

以上で仮想 PC の設定は完了です。

# オートアプリケーションの初期設定

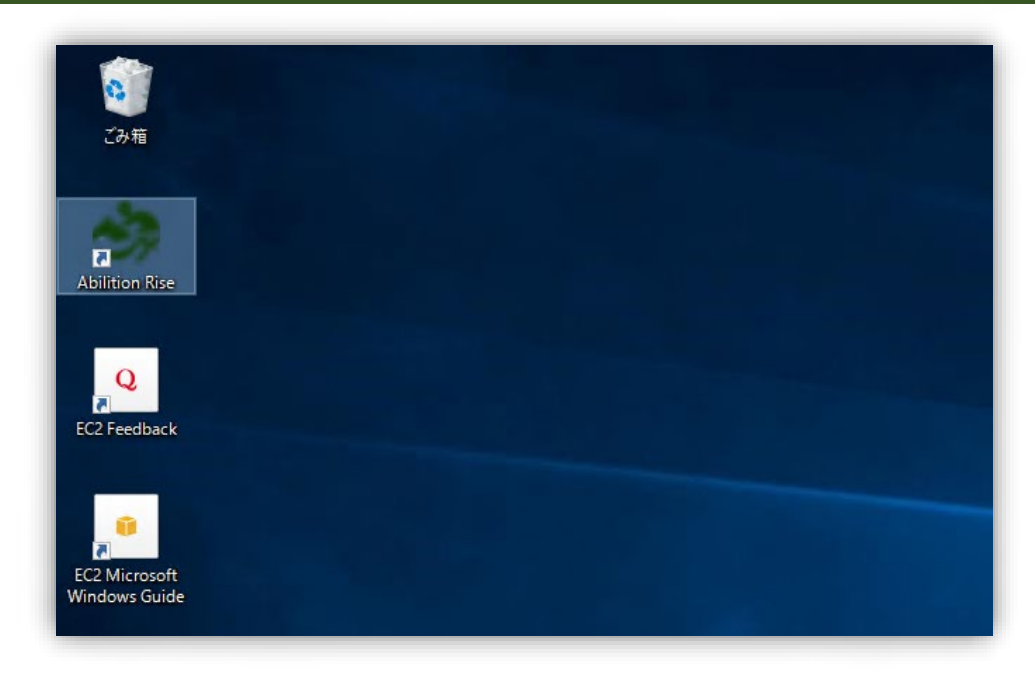

インストールされたオートアプリケーションは 16 桁の認証キー、IPAT 情報、JV-Link キーが未設定の状態です。デス クトップ上の Abilition Rise ショートカットをダブルクリックしてアプリを起動し初期設定を行います。

※アプリを起動したときアプリのアップデート画面が表示されることがあります。以下の画面が表示された場合は「アップ デート」ボタンをクリックして最新バージョンへの更新を行ってください。

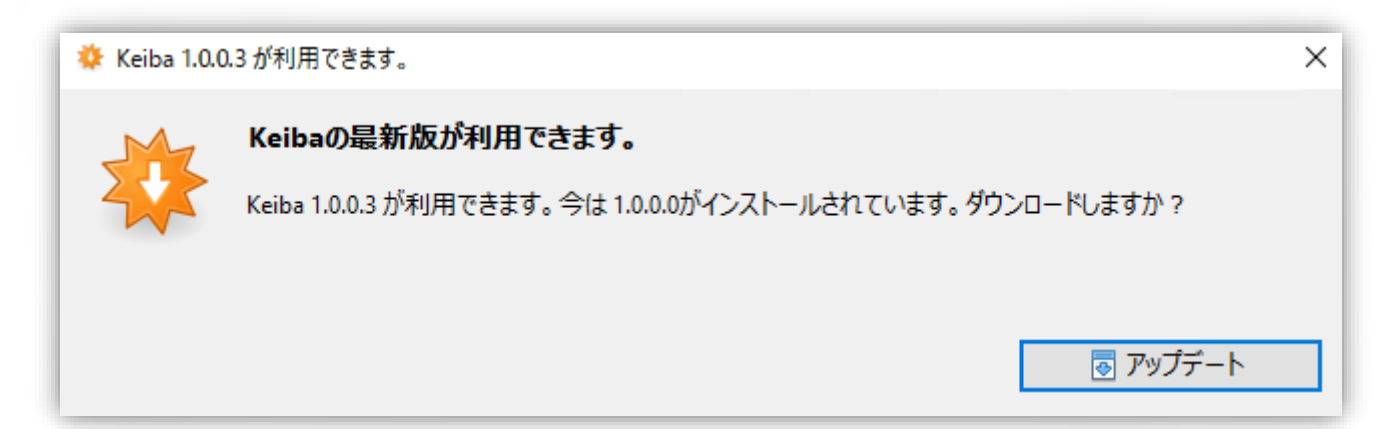

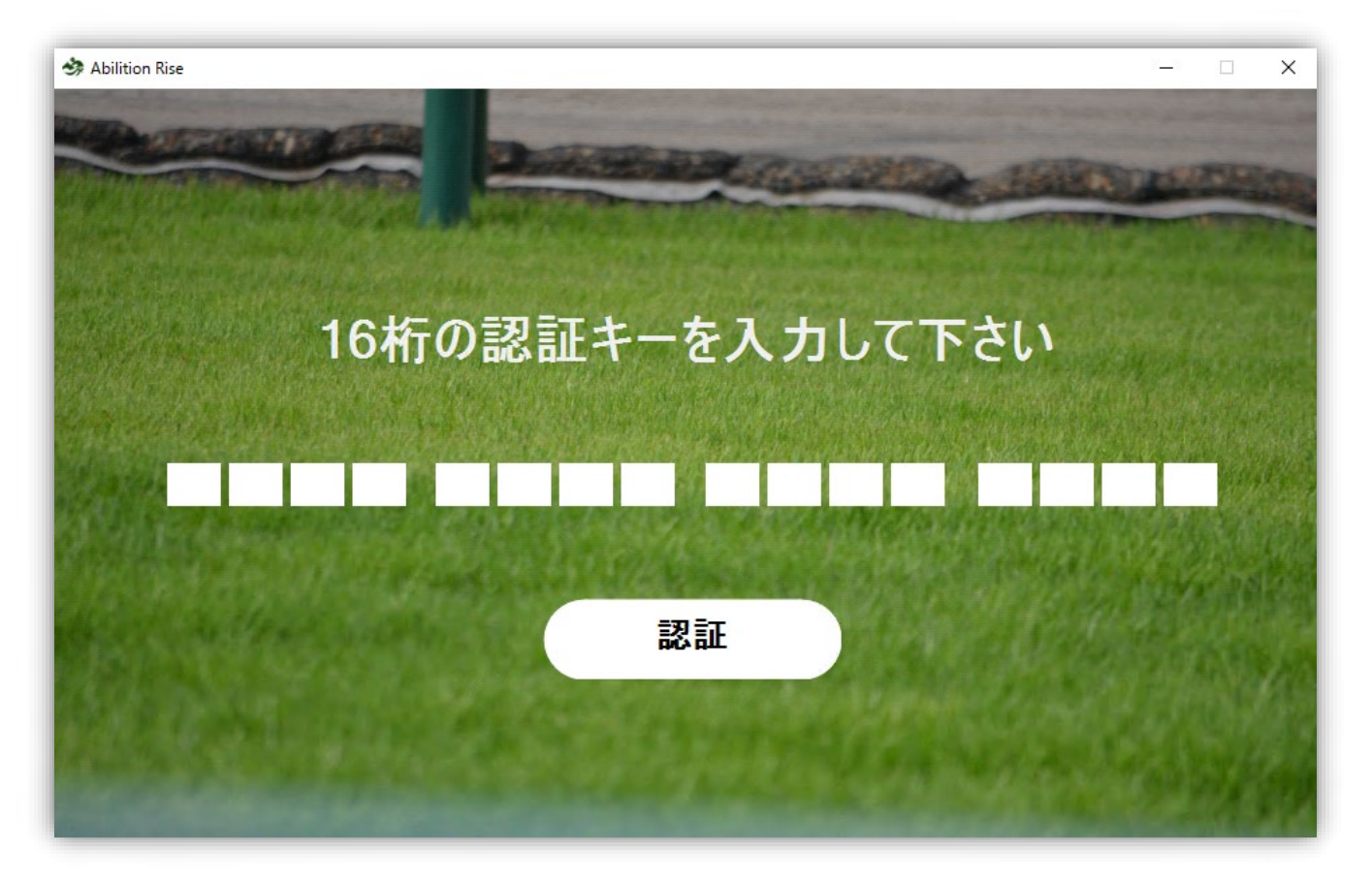

初回アプリ起動時に、認証画面が表示されますので、16桁の認証キーを入力して「認証」ボタンをクリックします。 ※まだ認証キーを取得されていない方は本マニュアル「認証キーの取得方法」をご参照の上、キーを取得してください。

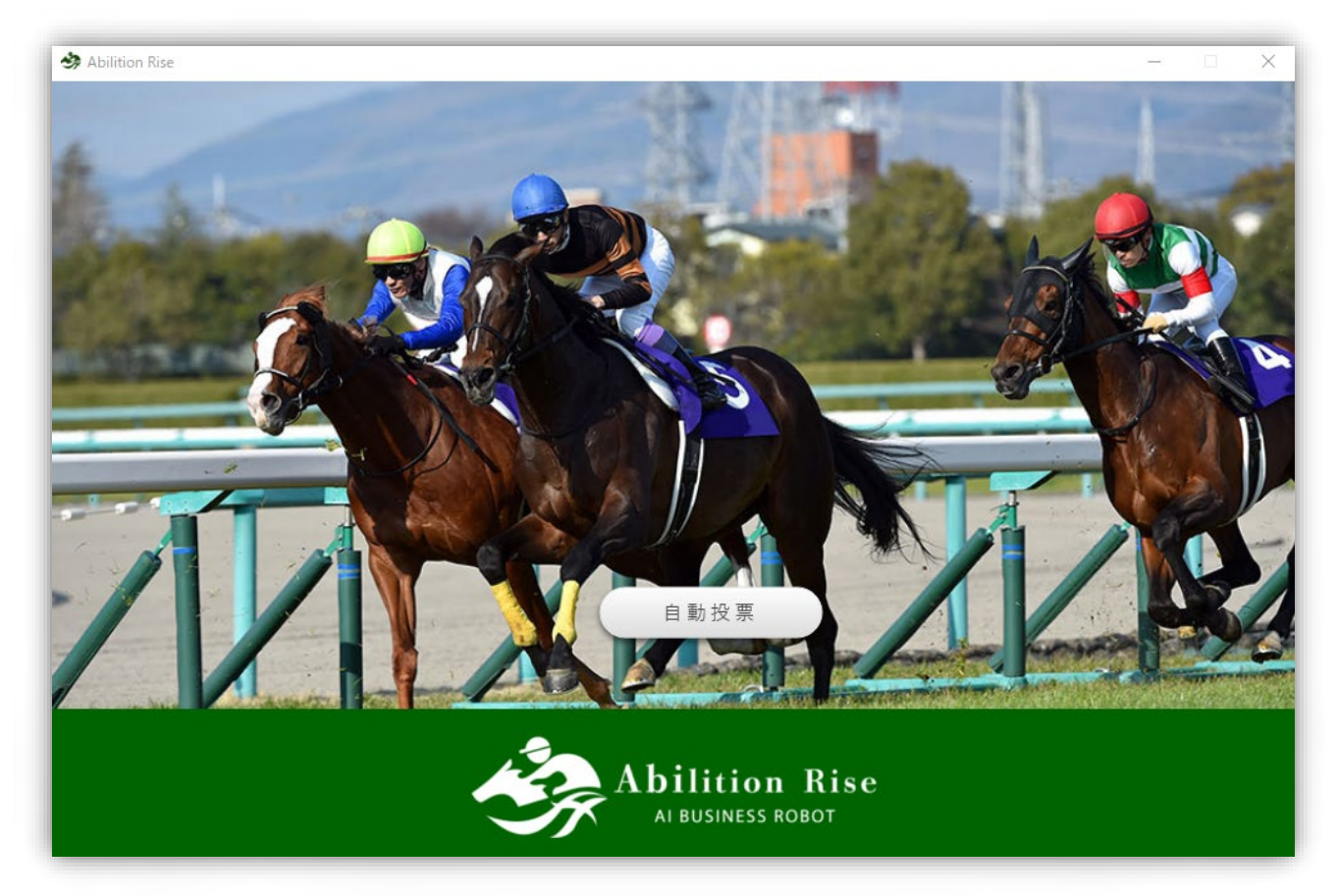

オートアプリケーションのトップ画面が表示されますので「自動投票」ボタンをクリックしてアプリを起動させます。

### IPAT 設定

| Abilition Rise                                                     |
|--------------------------------------------------------------------|
| IPAT設定   動作設定   IPAT入金   投票履歴   バージョン   JVLINK   キー確認   ログアウト   ログ |

アプリが起動したら画面上部にあるメニューの「IPAT 設定」をクリックします。

| Ition Rise | -        | × |
|------------|----------|---|
|            | IPAT設定   |   |
|            |          |   |
| INET ID    | ******   |   |
| 加入者番       | *****    |   |
| 暗証番号       | ••••     |   |
| PARS番      | 1234     |   |
|            | 呆存 キャンセル |   |

JRAIPAT 情報をこちらに入力します。入力が完了しましたら「保存」ボタンをクリックして画面を閉じます。 IPAT 口座をまだ開設されていない方は以下のサイト URL をご参照の上、口座を開設してください。

即 PAT 加入手続きガイド http://jra.jp/dento/welcome/soku/so\_kanyu.html

※IPAT 情報は4種類(INET ID, 加入者番号, PARS, 暗証番号)入力間違いがあった場合、自動馬券投票が行われません。入力場所及び内容をお間違えないようご確認ください。

尚、JRAIPT サービスは弊社サービスではございません。IPAT に関するお問い合わせは JRAIPAT サービスへお問い合わせください。

## JVLINK

| ition Rise    |               |                |                  |    |
|---------------|---------------|----------------|------------------|----|
| IPAT設定   動作設定 | IPAT入金   投票履歴 | バージョン   JVLINK | │ キー確認 │ ログアウト │ | ログ |

画面上部にあるメニューの「JVLINK」をクリックします。

| JV-Link 設定                                                                          | × |
|-------------------------------------------------------------------------------------|---|
| <ul> <li>利用キー設定</li> <li></li></ul>                                                 |   |
| - データの保存設定<br>● データを保存する(推奨)<br>● データを保存しない<br>データ保存場所: C:¥ProgramData¥JRA-VAN¥Data |   |
| - 高度な設定<br>□ 高度な設定を行う<br>JV-LinkAgentポート番号(初期値 6531): 6531                          |   |
| <ul> <li>その他の設定</li> <li>✓ JRA-VANからのお知らせを表示する</li> <li>✓ 払戻速報を表示する</li> </ul>      |   |
| JVLink Version : 4.5.1<br>OK キャンセル                                                  |   |

JRA-VAN Data Lab.で取得した JV-Link キーを入力します。

4 文字-4 文字-4 文字-1 文字、計 17 文字の入力が完了したら「OK」をクリックします。

JV-Link キーは入力間違いがあった場合の入力チェック/エラー表示が行われないため、接続確認を行う必要があ ります。もう一度メニューの「JVLINK」をクリックしてください。

表示された設定画面の「状態を取得する」ボタンをクリックして接続確認を行います。

| Abilition Rise                                                                                                    |                               | – 🗆 X        |
|----------------------------------------------------------------------------------------------------|-------------------------------|--------------|
| JV-Link 設定                                                                                                    | × ゙ョン   JVLINK   キー確認   ログアウト | ·   ログ       |
| <ul> <li>利用キー設定</li> <li>B2KM ZR9V - 4</li> <li>※現在の利用キーと異なるキーを使用する場合は、<br/>チェックをつけるとキーを再入力できるようになります。</li> <li>DataLab、利用キーの確認・再発行</li> </ul> | 本日の対象レース                      | 日本           |
| データの保存設定<br>●データを保存する(推奨) ○データを保存しない データ保存場所: C:¥ProgramData¥JRA-VAN¥Data                                                                      |                               |              |
| <b>高度な設定</b><br>□ 高度な設定を行う<br>JV-LinkAgentポート番号(初期値 6581): 6581                                                                                | ×<br>ご使用のJV-Linkは正常です。        |              |
| <ul> <li>その他の設定</li> <li></li></ul>                                                                                                    | ОК                            |              |
| JVLink Version : 4.5.1<br>DK キャンセル                                                                                                    |                               |              |
| お知らせ                                                                                                    |                               |              |
| <ul> <li>2020-07-22 アブリバージョンアップのお知らせ</li> <li>2020-07-17 アプリバージョンアップのお知らせ</li> <li>2020-07-03 福島競馬開催!</li> </ul>                               |                               | <i>χθ</i> -ト |

JV-Link キーの入力に間違いがなければ「ご利用の JV-Link は正常です。」とのポップアップ画面が表示されますので「OK」をクリックして JV-Link 設定画面を閉じてください。

※「ご利用の JV-Link は正常です。」以外の表示が出た場合は入力した JV-Link キーは無効な状態です。JRA-VAN Data Lab.にログインしてキーの状況をご確認ください。

JV-Link キーが無効な状態:すでに一度使用されている、毎月の更新料支払いが滞っている等

以上でオートアプリケーションの初期設定は完了です。 動作設定やその他メニューにつきましては「ご利用方法」をご確認ください。